# Recommandations relatives à la sauvegarde des serveurs de Security Manager 4.3

# Contenu

Introduction Informations générales Interface utilisateur de Common Services CLI sur le serveur CSM Restaurer une sauvegarde Problème : Le fichier de verrouillage de sauvegarde existe Solution Problème : Outil de sauvegarde ou script Backup.pl non utilisé Solution Problème : Espace de sauvegarde requis Solution Informations connexes

# Introduction

Ce document décrit les problèmes courants rencontrés avec les sauvegardes de Cisco Security Manager (CSM) et fournit des solutions à ces problèmes.

# Informations générales

Ce document fournit des informations sur les problèmes courants rencontrés dans CSM 4.3. Bien que ce document se concentre sur CSM 4.3, il est possible que les mêmes problèmes et solutions s'appliquent également à d'autres versions.

Cisco Works Common Services gère la base de données pour toutes les applications serveur. Les utilitaires de sauvegarde/restauration de Common Services sont utilisés pour sauvegarder et restaurer la base de données. Il existe deux façons de sauvegarder une base de données CSM :

- 1. Interface utilisateur de Common Services
- 2. CLI sur le serveur CSM

#### Interface utilisateur de Common Services

**Note**: Une demande de sauvegarde désactive tous les processus. Pendant ce temps, le serveur n'est pas accessible. Les processus redémarrent automatiquement une fois la

sauvegarde terminée.

La sauvegarde de la base de données est stockée sur le serveur CSM lui-même. Si aucun nom de répertoire n'est spécifié, le nom de répertoire par défaut est « 0 ». Dans le répertoire, il y a trois dossiers :

- CMF
- RPT
- VMS

La taille de la sauvegarde de base de données dépend de la configuration et du nombre de périphériques gérés par le CSM. Assurez-vous qu'il y a suffisamment d'espace sur le serveur CSM avant d'obtenir une sauvegarde de base de données.

1. Pour vous connecter au serveur CSM, entrez https://server\_ip:1741 dans votre navigateur Web.

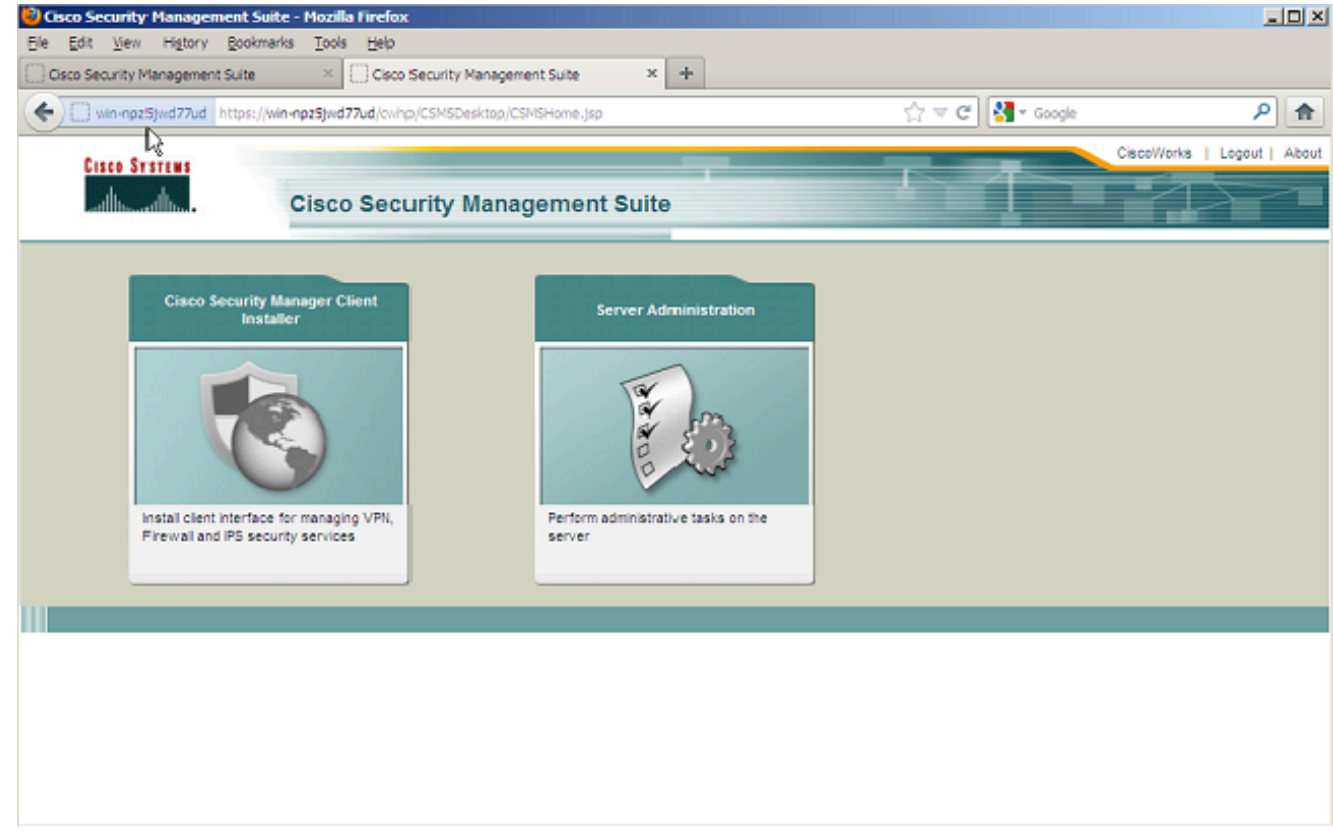

2. Ouvrez la fenêtre Common Services Server Administration et accédez à Server > Backup.

| Je get yew Higtory Boolmarks jools jelp<br>Closo Security Menagement Suite × Closo Security Menagement Suite × WDN-NP253WD77UD - Bedrup Job<br>win-np25jwd77Ud https://win-np25jwd77Ud/cn/hp/bidbadrup.do?havid=oldbadrup<br>* ***********************************                                                                                                    |                   | _                    |
|----------------------------------------------------------------------------------------------------|-------------------|----------------------|
| Image: Security Management souls       Image: Security Management souls       Image: Security Management souls         Image: Security Management souls       Image: Security Management souls       Image: Security Management souls         Image: Security Management souls       Image: Security Management souls       Image: Security Management souls         Image: Security Management souls       Image: Security Management souls       Image: Security Management souls         Image: Security Management souls       Image: Security Management souls       Image: Security Management souls         Image: Security Management souls       Security Management souls       Image: Security Management souls         Image: Security Management souls       Security Management souls       Image: Security Management souls         Image: Security Management souls       Security Management souls       Image: Security Management souls         Image: Security Management souls       Security Management souls       Image: Security Management souls         Set Backup Job       Set Backup Schedule       Security Security Securit                                                                                                    |                   |                      |
| Image: Second Second |                   | 0                    |
| Image: Server * Software Center * Device and Credentials * Groups         Backup Job         Set Backup Schedule         Backup Directory*:       C/CSM_BACKUP         Backup Directory*:       C/CSM_BACKUP         Backup Directory*:       C/CSM_BACKUP         Backup Directory*:       C//CSM_BACKUP         Backup Directory*:       C//CSM_BACKUP         Backup Directory*:       Directory*:         Backup Directory*:       Directory*:         Backup Directory*:       Directory*:         Backup Directory*: <th>C Googe</th> <th>~</th>                                                                                                    | C Googe           | ~                    |
| Cisco Cisco Security Manager         Home       Server ▼ Software Center ▼ Device and Credentials ▼ Groups         ackup Job         Set Backup Schedule         Backup         Backup Directory!:       C/CSM_BACKUP         Backup Directory!:       C/CSM_BACKUP         Backup Directory!:       Directory!         Backup Directory:       C/CSM_BACKUP         Ba                                                                                                    | dmin Logout About | SiteMap Feedback Hel |
| Home Server V Software Center V Device and Credentials V Groups<br>ackup Job<br>Set Backup Schedule<br>Backup Directory1: C/CSM_BACKUP Browse<br>Generations : 0 (0 turns off generations )<br>Time : 0 W Hr 0 W Min<br>Server Date & Time : Wed May 15 15:08:21 EDT 2013<br>(while loading this page)<br>E-mait<br>Frequency<br>@ Immediate<br>C Daily<br>C Weekly Day of Week : Sunday V                                                                                                    | E Search          | ÷                    |
| ackup Job         Backup         Backup Directory":       C/CSM_BACKUP         Backup Directory":       C/CSM_BACKUP         Backup Directory":       C/CSM_BACKUP         Backup Directory":       C/CSM_BACKUP         Backup Directory":       C/CSM_BACKUP         Browse       Generations :         Comparison       Comparison         Time :       O w Hr O w Min         Server Date & Time :       Wed May 15 15:08:21 EDT 2013         (while loading this page)       E-mait.         Frequency       Comparison         C Workhy       Day of Week :                                                                                                    |                   |                      |
| ackup Job         Backup         Backup Directory*:       C/CSM_BACKUP         Backup Directory*:       C/CSM_BACKUP         Backup Directory*:       Content of the page         E-mail:       C         Frequency       C         C       Dav of Week*:         Sundary       C                                                                                                    |                   |                      |
| C Daty<br>C Weeky Day of Week : Sunday IV                                                                                                    |                   |                      |
| Monthly Day of Month : 1                                                                                                    |                   |                      |

3. Cliquez sur Apply, accédez à l'avertissement de sauvegarde et attendez la fin du processus.

#### CLI sur le serveur CSM

Afin de sauvegarder des données avec l'interface de ligne de commande sous Windows et Solaris, entrez cette commande :

NMSROOT/bin/backup.pl BackupDirectory [LogFile] [Num\_Generations]

- BackupDirectory Répertoire que vous voulez être votre répertoire de sauvegarde.
- LogFile Nom du fichier journal.
- Num\_Generations Nombre maximal de générations de sauvegarde à conserver dans le répertoire de sauvegarde.

**Note**: La commande ne peut contenir aucun espace. Exemple : C:\> "C:\PROGRA~1\CSCOpx\bin\perl" "C:\PROGRA~1\CSCOpx\bin\backup.pl" C:\Temp

Une fois la sauvegarde CSM terminée, l'interface de ligne de commande revient à l'invite de commande. Lorsque vous regardez dans le répertoire "C:\Temp" il y a un dossier marqué par un numéro (très probablement 0). Dans le dossier intitulé « 0 », il y a trois dossiers uniques. L'un des dossiers est étiqueté « vms » et contient les informations de la base de données CSM.

#### Restaurer une sauvegarde

Afin de restaurer les données, assurez-vous que vous disposez des autorisations appropriées. Ouvrez une invite de commandes (cmd.exe) et procédez comme suit :

1. Pour arrêter tous les processus, saisissez :

C:\>net stop crmdmgtd

#### 2. Pour restaurer la base de données, saisissez :

C:\Program Files\CSCOpx\bin>C:\PROGRA~1\CSCOpx\bin\perl C:\PROGRA~1\CSCOpx\bin\restorebackup.pl -d C:\Temp Restore started at : 2012/09/21 09:04:49 Please see 'C:\PROGRA~1\CSCOpx\log\restorebackup.log' for status. USER ID is ..... : Administrator OS of the backup archive is..... : Windows Generation to be restored is ..... : 0 Backup taken from..... : C:\Temp Common Services version in the backup data is... : 4.0 Common Services is installed in..... : C:\PROGRA~1\CSCOpx The temp folder for this restore program..... : C:\PROGRA~1\CSCOpx\tempBackupData Applications installed on this machine ..... : [Common Services][aus][vms] Applications in the backup archive ..... : [Common Services][aus][vms] Applications to be restored are..... : [Common Services] [aus][vms] req\_nms\_space ..... : 2734563794 req\_temp\_space ..... : 4004774354 Available disk space in NMSROOT..... : 62161104 Kb Required disk space in NMSROOT..... : 6581384 Kb (The temp and NMSROOT are on same device, therefore this required disk space includes temp space) Copying the backup files to the temporary location [C:\PROGRA~1\CSCOpx\tempBackupData] preRestore of [Common Services] has started. preRestore of [Common Services] has completed. preRestore of [aus] has started. preRestore of [aus] has completed. preRestore of [vms] has started. preRestore of [vms] has completed. doRestore of [Common Services] has started. License check started. WARNING: The license details in the server are different from the backup data. After restoring, please check the license available in the server. License check completed. Restoring certificate. WARNING: Cannot evaluate the hostname, hence the certificate may be from this host or another host. [ Certificate not overwritten ] Restored Certificate. Restoring Common Services database. Restored Common Services database. Restoring CMIC data. Restored CMIC data.

```
Restoring CMC data.
Restored CMC data.
Restoring Security Settings.
Restored Security Settings.
Restoring DCR data.
Restored DCR data.
Restoring Certificate key store.
Restored Certificate key store.
Restoring JAAS configuration.
Restored JAAS configuration.
JRM Job Migration started.
JRM job Migration done.
doRestore of [Common Services] has completed.
doRestore of [aus] has started.
doRestore of [aus] has completed.
doRestore of [vms] has started.
doRestore of [vms] has completed.
postRestore of [Common Services] has started.
postRestore of [Common Services] has completed.
postRestore of [aus] has started.
postRestore of [aus] has completed.
postRestore of [vms] has started.
postRestore of [vms] has completed.
```

Restored successfully.

 Examinez le fichier journal à cet emplacement afin de vérifier que la base de données est restaurée. Saisissez :

C:\>NMSROOT\log\restorebackup.log

4. Pour redémarrer le système, saisissez :

C:\>net start crmdmgtd

## Problème : Le fichier de verrouillage de sauvegarde existe

Lorsqu'une sauvegarde CSM est effectuée, elle échoue avec une erreur similaire à celle-ci :

Backup failed.ERROR(383): C:\PROGRA~2\CSCOpx\backup.LOCK file exists

### Solution

Le CSM crée un nouveau fichier de verrouillage (backup.LOCK) dans le répertoire de sauvegarde avant de démarrer une sauvegarde. Si une sauvegarde est interrompue ou échoue, le fichier n'est pas nettoyé. Vous devez supprimer le fichier backup.LOCK actuel du serveur CSM, puis exécuter à nouveau le processus de sauvegarde.

# Problème : Outil de sauvegarde ou script Backup.pl non utilisé

Le serveur CSM n'est pas sauvegardé avec l'utilisation de l'outil de sauvegarde dans l'interface utilisateur graphique du serveur, ou avec l'utilisation du script Backup.pl sur le serveur. Est-il possible d'utiliser des fichiers sauvegardés par une application externe afin de restaurer le CSM ?

## Solution

Le processus de sauvegarde CSM récupère les données des bases de données individuellement. Les sauvegardes de fichiers simples ne capturent pas correctement ces données et les fichiers ne sont pas réutilisables pour restaurer le CSM. Cependant, si vous arrêtez complètement une machine virtuelle (VM) et que vous prenez un instantané de la machine virtuelle entière, il peut être utilisé pour restaurer le CSM (tant que tous les répertoires, fichiers et lecteurs sont capturés par l'instantané).

## Problème : Espace de sauvegarde requis

Des besoins en espace sont rencontrés lors d'une restauration de sauvegarde. Quelle quantité d'espace est nécessaire pour une restauration de sauvegarde CSM ?

# Solution

Pour restaurer une sauvegarde de base de données, le serveur CSM nécessite trois fois l'espace libre de la taille de la sauvegarde de base de données CSM. La sauvegarde de la base de données CSM est normalement compressée après son obtention. Lorsqu'il est transféré au serveur CSM, il doit être décompressé. Une fois décompressé, il doit être restauré. Le processus de restauration CSM copie la base de données à un emplacement temporaire avant de l'installer sur le serveur CSM.

## Informations connexes

- Guide d'installation et de mise à niveau de Cisco Security Manager 4.3
- Support et documentation techniques Cisco Systems